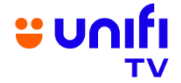

## FREQUENTLY ASKED QUESTIONS (FAQ) ON UNIFI TV HARI KEBANGSAAN FREE U PICK VOUCHER CAMPAIGN

| UNIFI TV HARI KEBANGSAAN FREE U PICK VOUCHER CAMPAIGN |                                                                                                    |                                                                                                    |  |
|-------------------------------------------------------|----------------------------------------------------------------------------------------------------|----------------------------------------------------------------------------------------------------|--|
| GENERAL INFORMATION                                   |                                                                                                    |                                                                                                    |  |
| NO.                                                   | QUESTION                                                                                                    | ANSWER                                                                                                    |  |
| 1.                                                    | What is this campaign<br>about?                                                                                                    | To celebrate this year's 67 <sup>th</sup> Hari Kebangsaan, we're offering one<br>(1) free U PICK voucher worth RM10 to all Unifi TV subscribers<br>from 31 August until 16 September 2024. You can redeem any<br>one blockbuster movies on U PICK for free via Unifi TV Box, Unifi<br>TV app or Unifi TV web player.<br>Redeem your entitlement at <u>https://unifi.com.my/merdeka</u><br>between the campaign campaign period and you will receive an |  |
|                                                       |                                                                                                    | SMS from 61000 with your 14-digit voucher code.                                                                                                    |  |
| 2.                                                    | Who is entitled to this<br>campaign offering?                                                                                                  | All Unifi TV subscribers are eligible to enjoy this reward.                                                                                                    |  |
| FREE U PICK VOUCHER                                   |                                                                                                    |                                                                                                    |  |
| 3.                                                    | What is U PICK?                                                                                                    | U PICK is the home for the latest local and international blockbuster movies, straight from cinema to your screen at home. It is an on demand, pay-per-view movie service you can enjoy on your Unifi TV Box or Unifi TV app. You can rent the movies and enjoy them for 48 hours.                                                                                                    |  |
| 4.                                                    | When will the U PICK<br>voucher code SMS be sent<br>to me?                                                                                     | We will be sending you an SMS from 61000 to your mobile<br>number registered upon U PICK voucher request. SMS will be<br>delivered every Tuesday and Friday throughout this campaign<br>period.                                                                                                    |  |
| 5.                                                    | I am a Unifi TV subscriber. I<br>have submitted my second<br>request and did not receive<br>the second U PICK voucher<br>code. Why is that so? | Each Unifi TV ID can only receive one (1) U PICK voucher code to redeem one (1) movie.                                                                                                    |  |
| 6.                                                    | What is the value of the U<br>PICK voucher given?                                                                                              | The U PICK voucher code is valued at RM10 for you to redeem one (1) movie worth RM10/movie                                                                                                    |  |
| 7.                                                    | How long is the validity of the U PICK voucher code?                                                                                           | The U PICK voucher code will be valid for 30 days upon receiving the SMS.                                                                                                    |  |
| 8.                                                    | How do I redeem the U PICK<br>voucher code?                                                                                                    | To redeem the U PICK voucher code, you can simply follow the<br>steps below:<br>Step 1: Go to Unifi TV app on your mobile device, smart TV or<br>Unifi TV Box. Select "U PICK" on the menu.<br>Step 2: Select any of your preferred movie to rent. Select "Rent<br>Now".<br>Step 3: At Payment Option page, choose "Redeem Voucher" to<br>proceed. Key in the 14-digit voucher code and confirm.                                                       |  |

|            |                                                                                      | Step 4: Key in your Purchase PIN (default: 123456) and you can start to steam the movie for 48 hours!                                                                                                    |  |
|------------|--------------------------------------------------------------------------------------|----------------------------------------------------------------------------------------------------|--|
|            |                                                                                      | Note: For iOS device users, you may need to redeem the U<br>PICK voucher code on your Unifi TV Box or Unifi TV web at<br><u>https://playtv.unifi.com.my</u>                                                                                                    |  |
| 9.         | I have forgotten my U PICK<br>Purchase PIN. What can I<br>do?                        | The default Purchase PIN is 123456. If you would like to reset this, you can go to your Profile within Unifi TV app and choose "Reset PIN"                                                                                                    |  |
| 10.        | Can I redeem U PICK<br>voucher code for movies<br>that are priced more than<br>RM10? | You may redeem any movies on U PICK. If the movie is priced more than RM10, the remaining amount will be billed in your next Unifi Home bill.                                                                                                    |  |
| CONTACT US |                                                                                      |                                                                                                    |  |
| 11.        | Who should I contact if I<br>need further info on this<br>campaign or Unifi TV?      | <ul> <li>Feel free to reach out to us through any of our digital platforms:</li> <li>Live Chat: <u>https://maya.unifi.com.my</u> or via the MyUnifi app</li> <li>Email: <u>help@tm.com.my</u></li> <li>Facebook: <u>https://www.facebook.com/weareunifi/</u></li> <li>X (Twitter): https://x.com/unifi</li> </ul> |  |